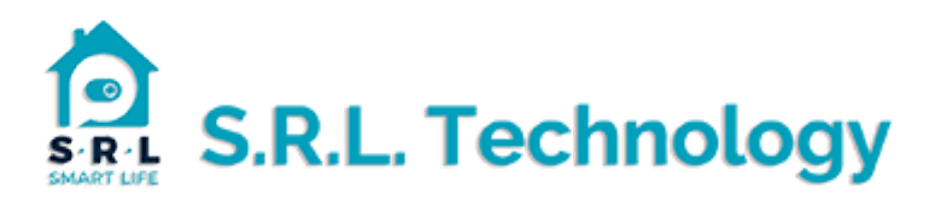

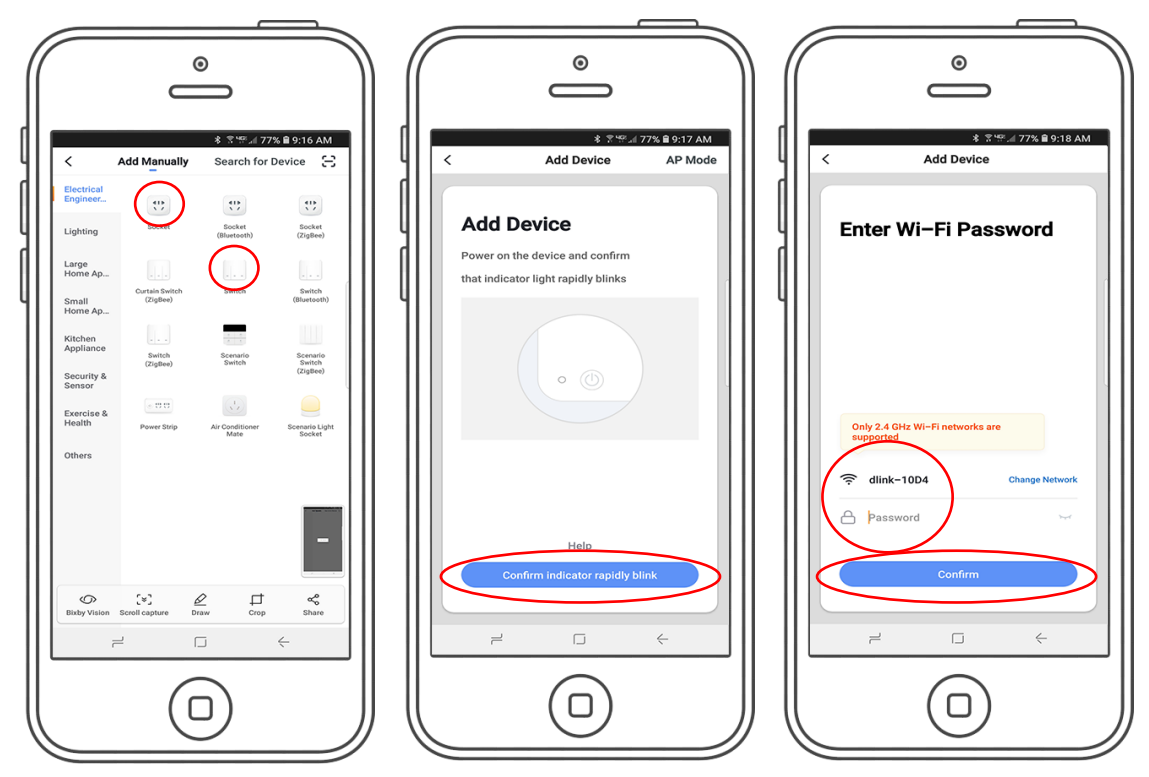

1. Tap the "+" top right hand corner of the App. Locate your device "socket" or "switch" or others you may have.

- 2. Press and hold a switch for 10-15 secs until you see the wifi led flashing rapidly. Tap "confirm".
- 3. Check, change your wifi credentials and input your Wifi password, then tap "confirm".

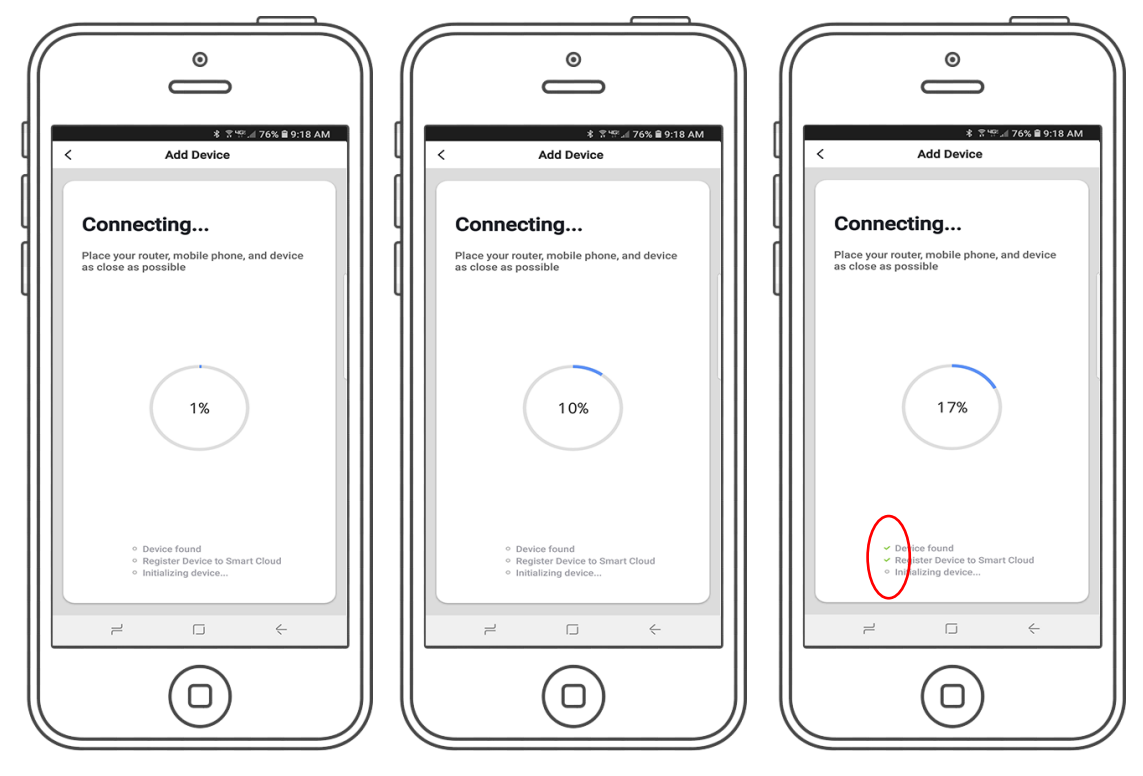

- 4. The App will now search for your device and log it onto the network.
- 5. Usually around 10 secs the Wifi leds will stop flashing.

6. At around 15 secs some ticks will be seen letting you know the device is being initialized, if this part fails you have a network issue or your wifi is set to 5 g.

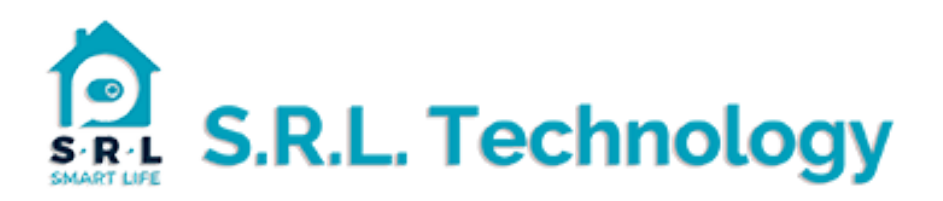

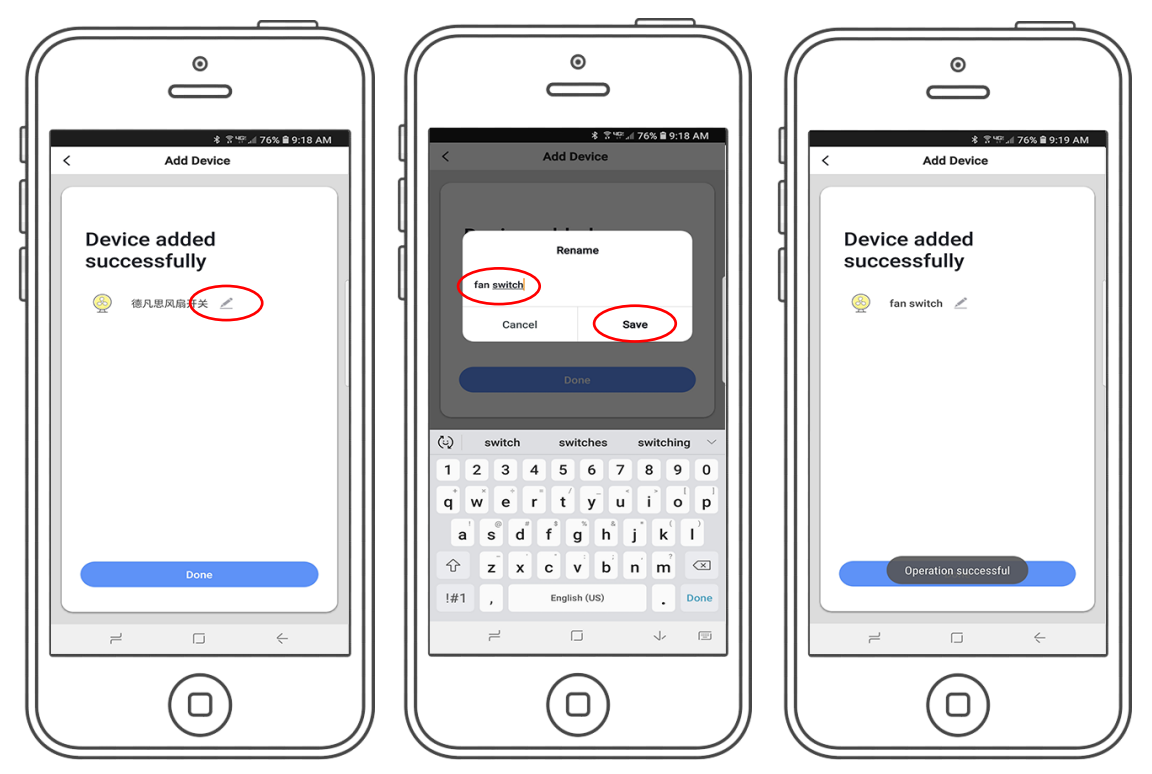

7. Next you will see the device added successfully screen. You can tap the pencil icon to rename your switch, This given name is what you will call for Google or Alexa to turn on or off the switch.

8. Press save to change.

9. Finished your device has been added to the cloud. Inside the switch you can give the switches unique names as to your requirements.